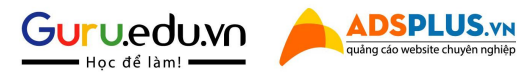

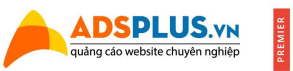

Google Partner

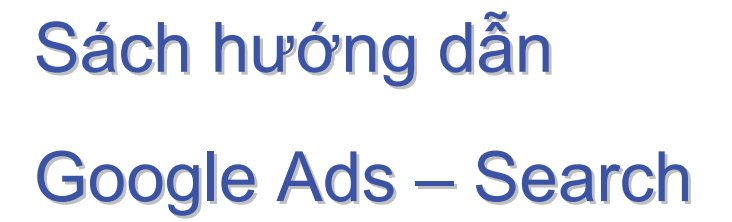

(Tài liệu lưu hành nội bộ vui lòng không sao chép)

Adsplus xin chào bạn!

Thật tuyệt vời khi mọi người tin tưởng và chọn tài liệu của Adsplus để tham khảo. Chúng tôi luôn cố gắng chia sẽ những điều mới và sát với thực tế nhất có thể.

Nội dung in trong sách này chỉ chiếm 60% lượng kiến thức & cài đặt cơ bản của Google Ads, những phần nâng cao và chiến lược chạy bạn hãy theo dõi Adsplus để luôn cập nhật và tối ưu cho chiến dịch của mình.

Hãy theo dõi và cập nhật thông tin từ Adsplus tại Website (https://adsplus.vn/)

Chúc bạn luôn thành công!

### **Table of Contents**

| Tạo tài khoản Người quản lý Google Ads            | 4  |
|---------------------------------------------------|----|
| Điền thông tin                                    | 5  |
| Tạo tài khoản con trong tài khoản người quản lý   | 7  |
| Tạo tài khoản mới trong tài khoản người quản      | 8  |
| Tạo Chiến Dịch                                    | 9  |
| Điền thông tin chiến dịch                         | 10 |
| Tạo Nhóm Quảng Cáo                                | 12 |
| Phân tích từ khóa                                 | 13 |
| Tạo Mẫu Quảng Cáo                                 | 15 |
| Viết mô tả quảng cáo                              | 16 |
| Tạo Tiện Ích Mở Rộng                              | 17 |
| Tiện ích liên kết trang web                       | 17 |
| Tiện ích chú thích                                |    |
| Tiện ích đoạn nội dung có cấu trúc                | 19 |
| Tiện ích mở rộng cuộc gọi                         |    |
| Tiện ích mở rộng tin nhắn                         | 21 |
| Tiện ích mở rộng vị trí                           | 22 |
| Cài Đặt Chuyển Đổi                                | 23 |
| Thiết lập Google Tag Manager                      | 25 |
| Thiết lập thẻ chuyển đổi trong Google Tag Manager | 27 |
| Liên kết tài khoản Google Ads & Analytics         | 30 |
| Thiết lập trên Google Ads                         |    |
| Tạo tập đối tượng để Remarketing                  | 34 |
| Gắn mã code Remarketing lên Google Tag Manager    | 36 |
| Tạo đối tượng Remarketing                         | 37 |

# Tạo <mark>tài khoản người</mark> quản lý Google Ads

Đầu tiên, chúng ta cần chuẩn bị 1 email chưa tạo tài khoản Google Ads; để hạn chế lỗi, bạn nên thực hiện trên trình duyệt Chrome và bật chế độ ẩn danh (Ctrl+Shift+N)

Sau khi sẵn sang, bạn hãy lên Google và tìm kiếm từ khóa " Tạo tài khoản người quản lý Google " HOẶC " Tạo tài khoản quản lý Google Ads", chọn link như hình bên dưới

| G <mark>oo</mark> gle | tạo tài khoản quản lý google ads X 🔳 🌷 🔍                                                                                                    | <br>К |
|-----------------------|----------------------------------------------------------------------------------------------------|-------|
|                       | Q. Tắt cả 圖 Tin tức I Video [a Hinh ảnh I Thêm Cải đặt Công cụ                                                                                            |       |
|                       | Khoảng 563.000 kết quả (0,52 giáy)                                                                                                    |       |
|                       | ads.google.com > Intl > home > tools > manager-accounts 💌                                                                                                 |       |
|                       | Dễ dàng quản lý nhiều tài khoản khách hàng Google Ads                                                                                                    |       |
|                       | Tải khoản người quản lý (trước đẩy gọi là Trung tâm khách hàng (MCC) Sử dụng nhăn để<br>sắp xếp các tài khoản, tạo quy tắc tư động, thiết tập cảnh báo và |       |
|                       | support.google.com > google-ads > answer *                                                                                                    |       |
|                       | Tạo tài khoản người quản lý Google Ads - Google Ads Trợ giúp                                                                                              |       |
|                       | Tài khoản người quản lý là một tài khoản Google Ads cho phép bạn dễ dàng xem và quản lý<br>nhiều tài khoản Google Ads (bao gồm cả tài khoản người quản lý |       |
|                       | Mọi người cũng tìm kiếm X                                                                                                    |       |
|                       | Tạo tài khoản người quản lý Google Ads Google Partner                                                                                                    |       |
|                       | Tạo tài khoản Google Adwords 2019 Tạo tk gg                                                                                                    |       |
|                       | Tạo tài khoản Google Adsense Keyword Planner                                                                                                    |       |
|                       | support.google.com > google-ads > answer *                                                                                                    |       |
|                       | Tài khoản người guản lý Google Ads (MCC) và Chiến dịch                                                                                                    |       |
|                       |                                                                                                    |       |

Hoặc vào link dưới đây để tạo Tài khoản người quản lý https://ads.google.com/home/tools/manager-accounts/

### Điền thông tin

Phần 1: Bạn điền emai, mật khẩu mà bàn đã chuẩn bị Phần 2: Đặt tên tài khoản để bạn dễ nhớ và quản lý. Chọn như hình bên dưới.(Quốc gia, múi giờ, đơn vị tiền) chúng ta giữ nguyên, không chỉnh gì. Và tiếp tục bấm "Gửi"

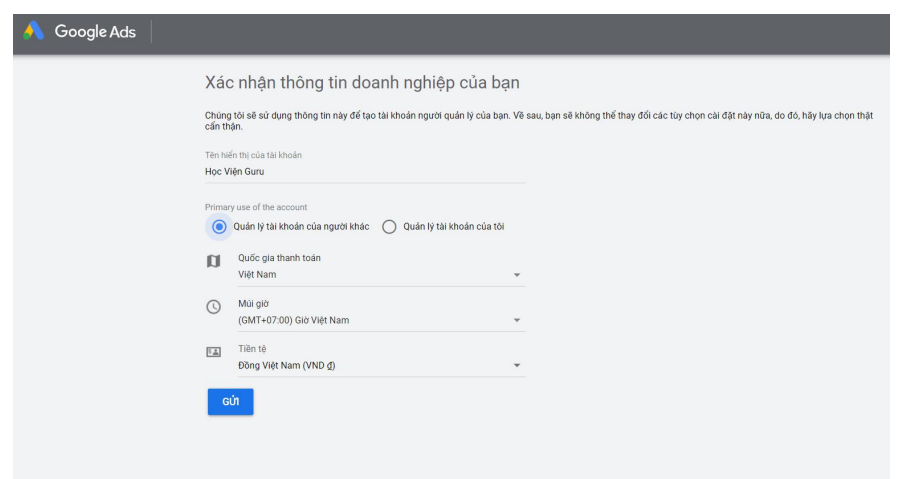

Ngay lập tức, bạn sẽ được chuyển đến 1 giao diện như hình bên dưới

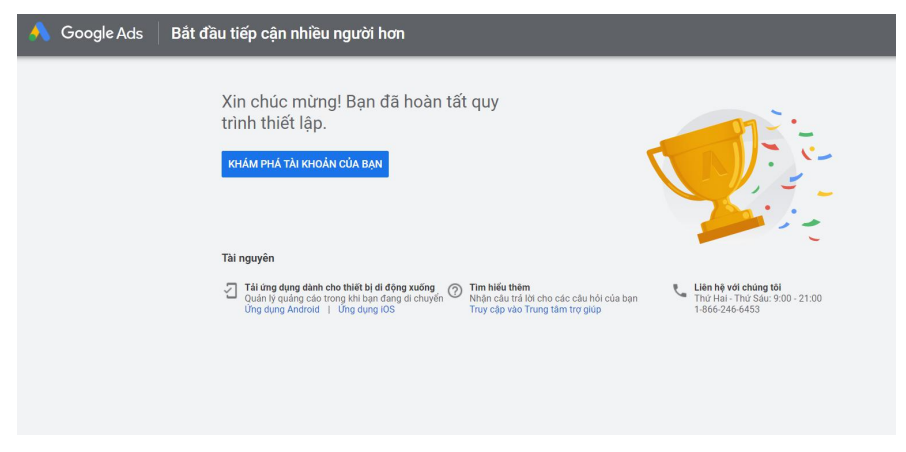

<u>Lưu ý:</u> nếu bạn thấy mục "tài khoản" xuất hiện bên dưới mục "Tổng quan" tức là bạn đã tạo **TÀI KHOẢN NGƯỜI QUẢN LÝ GOOGLE ADs** thành công,

\*nếu bạn không thấy mục "tài khoản" mà chỉ có mục "chiến dịch", tức là email này trong quá khứ đã được sử dụng để tạo tài khoản cá nhân, bạn hãy thử lại bằng 1 email mới nhé

| \land Google Ads 🛛 Học Viện G | U <b>ru</b> 784-125-1629 🕶 |   |                                                                | Q II.<br>Olo oke uda uda            | CÔNG CU VÀ THANH<br>CÀU BẮT TRẦN | 0                 |  |
|-------------------------------|----------------------------|---|----------------------------------------------------------------|-------------------------------------|----------------------------------|-------------------|--|
| Tổng quan 🔒 Tổng quan         |                            |   | Dùng thử Trình chính sửa b<br>Với bố cục cải thiện, bạn có thể | áo cáo mới<br>dễ dàng định cấu hình |                                  |                   |  |
| Dê xuất<br>• Tái khoản        |                            |   | bảng và biếu đõ, cũng như sử đ<br>như định dạng có điều kiện   | ụng các tính năng mới               |                                  | Tá xuốna Puản vền |  |
| Chiến dịch                    | Lượt nhấp 👻                |   |                                                                | DA HIEU                             |                                  |                   |  |
| Nhóm quảng cáo                | 0                          | 0 | 0 <u>đ</u>                                                     | 0 <u>đ</u>                          |                                  |                   |  |
| Quảng cáo                     | 2                          |   |                                                                |                                     |                                  | 2                 |  |
| <ul> <li>Từ khóa</li> </ul>   |                            |   |                                                                |                                     |                                  |                   |  |
| <ul> <li>Cài đặt</li> </ul>   | 1                          |   |                                                                |                                     |                                  | - 1               |  |
| — Án bót                      |                            |   |                                                                |                                     |                                  |                   |  |
| Thiết bị                      | 0                          |   |                                                                |                                     |                                  | - 0               |  |
| Lịch sử thay đối              | 00                         |   |                                                                |                                     |                                  | 23                |  |
|                               |                            |   |                                                                |                                     |                                  |                   |  |
|                               |                            |   |                                                                |                                     |                                  |                   |  |
|                               |                            |   |                                                                |                                     |                                  |                   |  |
|                               |                            |   |                                                                |                                     |                                  |                   |  |

CHÚC MỪNG! BẠN ĐÃ TẠO THÀNH CÔNG 1 TÀI KHOẢN NGƯỜI QUẢN LÝ

## Tạo <mark>tài khoản con</mark> trong tài khoản người quản lý (NQL)

Trong tài khoản NQL, ta có thể tạo 1 tài khoản mới HOẶC liên kết 1 tài khoản đã có sẵn. Nào! Cùng quay lại với tài khoản NQL bạn đã tạo ở trên

Trong tab "Tài khoản" chúng ta bấm vào dấu "+", 1 cửa sổ hiện ra với 2 lựa chọn: Tạo tài khoản mới HOẶC liên kết 1 tài khoản đã có sẵn.

Đầu tiên Adsplus sẽ hướng dẫn bạn tạo tài khoản mới, hãy click vào "Tạo tài khoản mới".

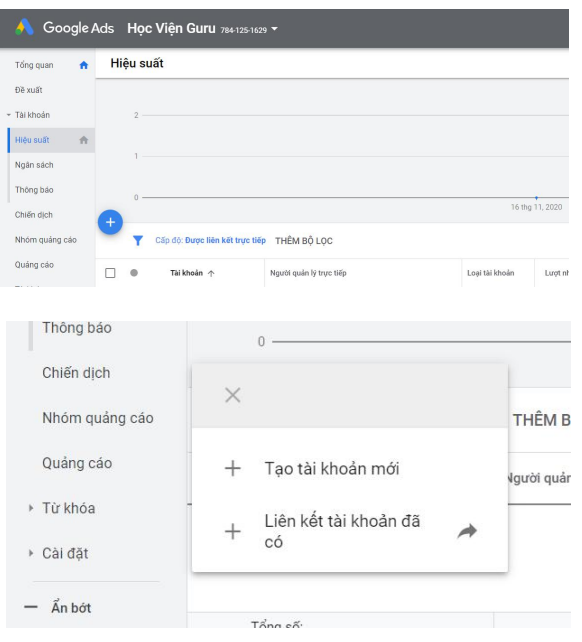

#### Tạo tài khoản mới trong NQL

Bước 1:

Click vào "Tạo tài khoản mới", giao diện mới sẽ hiện ra, bạn hãy điền như hình bên dưới.

\*Lưu ý: trường "Tên" dung để đặt tên Tài khoản con, Adsplus khuyên bạn nên đặt theo tên miền website bạn muôn quảng cáo (ví dụ: dsplus.vn) để giúp bạn dễ dàng quản lý sau này.

| 1 Tạo tài khoản — 2 0 | Cấu hình mục thanh toán — | 3 Thiết lập ngân sách                                                                                                    |   |
|-----------------------|---------------------------|----------------------------------------------------------------------------------------------------|---|
|                       | Tên                       | Guru edu vn                                                                                                    | ^ |
|                       | Loại                      | Tài khoản Google Ads 👻                                                                                                    | ^ |
|                       | Quốc gia                  | Việt Nam 👻                                                                                                    | ^ |
|                       | Múi giờ                   | (GMT+07:00) Giờ Việt Nam 👻                                                                                                   | ^ |
|                       | Tiền tệ                   | Đồng Việt Nam (VND đ) 👻<br>Đây là đơn vị tiên tệ bạn sẽ sử dụng để trả cho Google. Xem lại các tùy chọn thanh toén khả dụng. | ^ |
|                       | Mời người dùng            | Mời người dùng vào tải khoản này (không bắt buộc)<br>Nhập địa chỉ emait Truy cặp quản trị 👻 🛞                                | ^ |
|                       |                           |                                                                                                    |   |

Bước 2:

Sau đó sẽ hiện thị cấu hình mục thanh toán

Công việc của bạn là thêm thẻ tín dụng hoặc thẻ ghi nợ. Hoặc bạn có thể thêm thẻ sau tùy thích.

-----

| Cách bạn thanh toán                                                                                                    |
|----------------------------------------------------------------------------------------------------|
| 💼 Thanh toán thủ công                                                                                                    |
| Bạn trả tiển cho dịch vụ này bằng cách sử dụng số đư tài khoản thanh toán của mình. Khoản phí<br>được khẩu trừ từ số đư trả trước này mỗi khi có chi phí phát sinh. Nếu tài khoản thanh toán này<br>hết tiền, dịch vụ sẽ ngừng. Khi thêm tiền, dịch vụ sẽ tự động khởi động lại. |
| Chỉ định số tiền thanh toán của ban                                                                                                    |
| Số tiền thanh toán                                                                                                    |
| 1                                                                                                    |
| Ví du: 10000                                                                                                    |
|                                                                                                    |
| Phương thức thanh toán ⑦                                                                                                    |
| Phương thức thanh toán ⑦<br>☐ Thêm thả tín dụng hoặc thể ghi nợ ∽<br># Chi tiết thể                                                                                                    |
| Phương thức thanh toán ⑦         ☐ Thêm thả tín dụng hoặc thể ghi nợ         #       Chi tiết thể         ☑ Địa chỉ thể tín dụng hoặc thể ghi nợ giống như ở trên                                                                                                    |

Tiếp theo bạn bấm Lưu & tiếp tục. Chúc mừng bạn, bạn đã tạo được 1 tài khoản con mới, trong tài khoản <u>NQL</u> của mình.

# Tạo <mark>Chiến Dịch</mark>

Click vào Tài khoản bạn mới tạo ở trên để bắt đầu tạo chiến dịch quảng cáo trong tài khoản đó,

Khi giao diện mới như bên dưới hiện lên, Chọn Mục "chiến dich" và bấm vào dấu cộng

Hệ thống sẽ hỏi bạn muốn chạy **LOẠI** chiến dịch quảng cáo nào; chúng ta đang lập

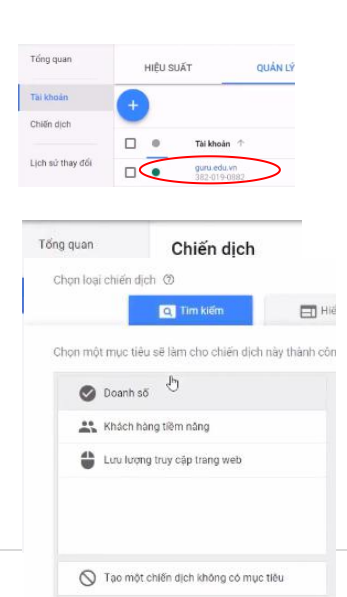

chiến dịch tìm kiếm, vì vậy chúng ta chọn cái đầu tiên "Tìm kiếm"

Sau đó chọn theo mục tiêu của mình, ở đây Adsplus sẽ chọn doanh số.

Một lựa chọn mới hiện ra bên dưới, hỏi bạn cách thức bạn muốn đạt được mục tiêu, ở đây Adsplus sẽ chọn "Cuộc gọi điện thoại". Hoặc bạn có thể để trống, sau này chúng ta có thể cập nhật sau. Bạn nhấn "Tiếp tục"

Chọn các cách thức bạn muốn đạt được mục tiêu 💿

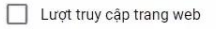

Cuộmgọi điện thoại

Lượt tải xuống ứng dụng

### Điền thông tin chiến dịch

Giao diện như bên dưới sẽ hiện ra, bạn đặt tên chiến dịch theo sản phẩm, dịch vụ mình muốn chạy, và chọn như hình bên dưới.

| Tên chiến dịch | <u>Dự Ấn Phúc</u> An city<br>I⋧ |                                                                                                    |
|----------------|---------------------------------|----------------------------------------------------------------------------------------------------|
| Mạng           | her 103                         | Mạng tìm kiếm<br>Quảng cảo có thể xuất hiện găn kết quả của Google Tìm kiếm và các trang web khác của<br>Google kih mọ người tìm kiếm những cụm từ có liên quan đến từ khóa của bạn<br>V Bao gồm các đội tác tìm kiếm của Google () |
|                |                                 | Mạng Hiển thị                                                                                                    |

Ở phần "địa điểm", nếu bạn muốn chọn vị trí nhắm mục tiêu chi tiết hơn, bạn có thể chọn lựa chọn thứ 3, và tìm kiếm khu vực bạn muốn tiếp cận.

\_\_\_\_\_

| ia alem |                                                                |                      |  |
|---------|----------------------------------------------------------------|----------------------|--|
|         | <ul> <li>Tất cả quốc gia và vùng lãnh thổ</li> </ul>           |                      |  |
|         | 🔘 Việt Nam                                                     |                      |  |
|         | Nhập một vị trí khác                                           |                      |  |
|         |                                                                | Pham vi tiến cần (3) |  |
|         | vị trí được nham mục tiêu (1)                                  | r năm vi nep cân (j) |  |
|         | Hồ Chí Minh, Hồ Chí Minh, Việt Nam thành phố                   | 12.512.044           |  |
|         | Q Nhập vị trí để nhắm mục tiêu hoặc loại trừ Tìm kiếm nâng cao |                      |  |
|         | Q Nhập vị trí để nhâm mục tiêu hoặc loại trừ Tim kiếm nằng cao |                      |  |

#### Tùy chọn vị trí

Mục tiêu 💿

- Những người ở, hoặc thể hiện sự quan tâm đến, các vị trí được nhằm mục tiêu của bạn (được đề xuất)
- O Những người ở các vị trí được nhằm mục tiêu của bạn
- O Những người đang tìm kiếm vị trí được nhắm mục tiêu của bạn

Loại trừ 🗇

- Những người ở, hoặc thể hiện sự quan tâm đến, các vị trí bị loại trừ của bạn (được đề xuất)
- O Những người ở các vị trí bị loại trừ

Phần "ngôn ngữ", bạn nên chọn cả 2 ngôn ngữ, Tiếng Anh & Tiếng Việt.

Tiếp theo, bạn nhập ngân sách hang ngày.

Nếu bạn chưa có kinh nghiệp chạy quảng cáo Google Ads, chiến dịch của bạn chưa có lịch sử chạy lâu, Adsplus khuyên bạn nên để chế độ đấu thầu "thủ công"

| Ngon ngư     | chọn ngun ngu mà khách hàng của bạn hồi. Ø                                                                                                    |
|--------------|----------------------------------------------------------------------------------------------------|
|              | Tiếng Việt 🕲 Tiếng Anh 🕲                                                                                                    |
|              | Q Bắt đầu nhập hoặc chọn ngôn ngữ                                                                                                    |
| Ngân sách    | Nhập mức trung bình bạn muốn chi tiêu mỗi ngày<br>100000 d 🔉                                                                                                    |
|              |                                                                                                    |
|              | Cách phân phối                                                                                                    |
|              | <ul> <li>Cách phân phối</li> </ul>                                                                                                    |
|              | ✓ Cách phân phối                                                                                                    |
| Đật giả thầu | <ul> <li>Cách phân phối</li> <li>Quay lại tùy chọn đặt giá thầu trước đó</li> </ul>                                                                                           |
| Đặt giả thầu | <ul> <li>Cách phần phối</li> <li>Quay lại tùy chọn đặt giá thầu trước đó</li> <li>Chọn chiến lược giá thầu của bạn (ở)</li> </ul>                                             |
| Đặt giả thầu | <ul> <li>Cách phân phối</li> <li>Quay lại tùy chọn đặt giá thầu trước đó</li> <li>Chọn chiến lược giá thầu của bạn ③</li> <li>CPC thủ công *</li> </ul>                       |
| Đặt giá thầu | Cách phân phối      Quay lại tây chọn đặt giá thầu trước đó      Chọn chiến lược giá thầu của bạn ⑦      CPC thủ công *      Giúp tăng số lượt chuyển đối băng cách sử dụng C |

\_\_\_\_\_

Đặt ngày bắt đầu, kết thúc và cài lịch quảng cáo (nếu có) mà bạn dự kiến cho chiến dịch quảng cáo của mình. Sau đó bấm "Lưu giữ và Tiếp tục"

| Ngày bắt đầu và ngày kết<br>thúc | Ngày bắt đầu: 5 tháng 5, 2018                                                                                   | Ngày kết thúc: Không đặt                                                 |
|----------------------------------|----------------------------------------------------------------------------------------------------|--------------------------------------------------------------------------|
| Lịch quảng cáo                   | Tất cả các ngày 🔹 0:00                                                                                          | đến 0:00                                                                 |
|                                  | THÊM                                                                                                    |                                                                          |
|                                  | Dựa trên múi giờ của tài khoản: (C<br>Lưu lịch quảng cáo này sẽ loại bỏ<br>đặt lại bất kỷ dữ liệu hiệu suất nàc | GMT+07:00) Giờ Đông Dương<br>các cài đặt bạn đã thay đổi và thêm cỉ<br>D |
| Tiện ích mở rộng chú thích       | Thêm thông tin doanh nghiệp ki                                                                                  | hác vào quảng cáo của bạn                                                |
| ✓ Cài đặt bổ sung                |                                                                                                    |                                                                          |
| LƯU GIỮ VÀ TIẾP TỤC HỦY          |                                                                                                    | _                                                                        |

# Tạo Nhóm Quảng Cáo

Sau khi bấm "Lưu giữ & tiếp tục", hệ thống sẽ tự chuyển bạn đến với phần Tạo nhóm quảng cáo; Bạn đặt tên, đặt giá thầu, đưa từ khóa vào như giao diện bên dưới. Bấm "Lưu & tiếp tục"

\_\_\_\_\_

| Tên nhóm quảng cáo                                                                             | Nhận các ý tưởng về từ khóa                                                                                                 |
|------------------------------------------------------------------------------------------------|----------------------------------------------------------------------------------------------------|
| phuc an city                                                                                   | GO Nhập trang web có liên quan                                                                                              |
| Giá thầu mặc định 💿                                                                            | Nhập sản phẩm hoặc dịch vụ của bạn                                                                                          |
|                                                                                                | FQ1                                                                                                    |
| phúc an city<br>phuc an city<br>I                                                              | Chúng tôi chỉ hiến thị ý tưởng từ<br>khôs liên quan đến doanh nghiệ<br>của bạn. Đế nhận được ý tưởng, h                     |
|                                                                                                | nhập trang đích, trang web có liệr<br>quan hoặc từ hay cụm từ mộ tả sẽ<br>phẩm hoặc dịch vụ của bạn trong<br>trưởng ở trận. |
| -<br>Các loại đõi sánh giúp kiếm soát các tìm kiếm nào có thể kích hoạt quảng cáo              | của bạn                                                                                                    |
| từ khóa = Đối sánh rộng "từ khóa" = Đối sánh cụm từ [từ khóa] = Đối sánh chín<br>Tìm hiểu thêm | h xác                                                                                                    |

\*Lưu ý: khi nhập từ khóa, cần sử dụng đối sánh cho các từ khóa.

| Loại đối sánh                       | Biểu<br>tượng<br>đặc<br>biệt | Từ<br>khóa<br>mẫu         | Quăng cáo có thể hiển thị trên các tìm kiếm                                                                 | Tim<br>kiếm<br>mẫu       |
|-------------------------------------|------------------------------|---------------------------|----------------------------------------------------------------------------------------------------|--------------------------|
| Đối sánh<br>rộng                    | không<br>có                  | mũ<br>dành<br>cho nữ      | là từ đồng nghĩa, tìm kiếm có liên quan và<br>các biến thể có liên quan khác                                | mua mũ<br>quý bà         |
| Công cụ<br>sửa đổi đối<br>sánh rộng | +từ<br>khóa                  | +mũ<br>+dành<br>cho nữ    | chứa cụm từ đã được sửa đỗi (hoặc các<br>biến thể gần giống, nhưng không đồng<br>nghĩa), theo thứ tự bất kỳ | mũ nữ                    |
| Đối sánh<br>cụm từ                  | "từ<br>khóa"                 | "mũ<br>dành<br>cho<br>nữ" | là cụm từ và các biến thể gần giống của<br>cụm từ đó                                                        | mua mũ<br>dành<br>cho nữ |
| Đối sánh<br>chính xác               | [từ<br>khóa]                 | [mũ<br>dành<br>cho<br>nữ] | là cụm từ chính xác và các biến thể gần<br>giống của cụm từ chính xác đó                                    | mũ<br>dành<br>cho nữ     |
| Đối sánh<br>phủ định                | -từ<br>khóa                  | -bóng<br>chày             | là tìm kiếm không có cụm từ đó                                                                              | mũ<br>bóng<br>chày       |

#### Phân tích từ khóa

Bạn bấm vào icon "công cụ" Trong mục lập kế hoạch, chọn "Công cụ lập kế hoạch từ khóa"

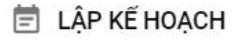

Công cụ lập kế hoạch từ khóa

Xem trước và chẩn đoán quảng cáo

Công cụ lập kế hoạch hiển thị

Chọn phần "Tìm từ khóa mới"

Sau đó nhập các từ khóa mô tả sản phẩm & dịch vụ mà bạn muốn chạy quảng cáo; các từ khóa này càng chi tiết càng tốt.

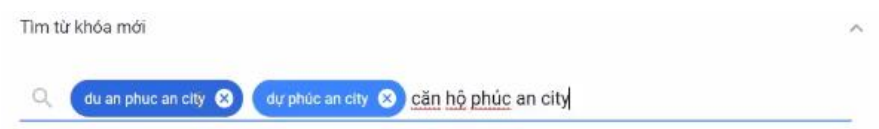

Google sẽ gợi ý cho các bạn những từ khóa có trữ lượng truy cập cao và có mức độ liên quan tới sản phẩm & dịch vụ của bạn nhất. Cột "Số lần tìm kiếm tr.bình hàng tháng" sẽ cụ thể hơn khi bạn chạy chiến dịch.

| Ý tưởng từ khóa          | Các Địa Điểm: Hồ Chí Min          | h, Hồ Chí Minh, Việt N Ngôn              | ngữ: Tiếng Việt     | Mang tim kiếm: Google            |              |                                          |                                             |
|--------------------------|-----------------------------------|------------------------------------------|---------------------|----------------------------------|--------------|------------------------------------------|---------------------------------------------|
| Tổng quan về kế<br>hoạch | Ý tưởng từ khóa                   | Q du an phục an city, dự phúc a          | in city, căn hộ phi | ic an city                       |              | T                                        | ÁI XUỐNG Ý TƯỞNG TỪ KHĆ                     |
|                          | Loại trừ ý tướng người            | tớn                                      |                     |                                  |              |                                          |                                             |
|                          | Từ khóa (theo mức độ liệ<br>quan) | ên Số lần tìm kiếm tr.bình hàng<br>tháng | Cạnh tranh          | Tý lệ hiến thị quả               | ing cáo Giá  | thầu đầu trang (phạm vi<br>mức giá thấp) | Giả thầu đầu trang (phạm vì<br>mức giả cao) |
|                          | Căn hộ phúc an city               | 10 - 100                                 | Cao                 |                                  | -            | 4.611 ₫                                  | 12.145 ₫                                    |
|                          | du an phuc an city                | 100 – 1 N                                | Cao                 |                                  | -            | 5.679 ₫                                  | 14.195 ₫                                    |
|                          | nha dat                           | 1 N - 10 N                               | Cao                 |                                  | ~            | 330 ₫                                    | 1.679 <u>d</u>                              |
|                          | topaz city                        | 1 N - 10 N                               | Thấp                |                                  | -            | 2.997₫                                   | 7.982 ₫                                     |
|                          | van phuc riverside                | 100 – 1 N                                | Vừa                 |                                  | -            | 5.600 ₫                                  | 10.999 <u>d</u>                             |
|                          | can ho topaz home                 | 100 - 1 N                                | Vừa                 |                                  | -            | 3.727₫                                   | 6.996 ₫                                     |
|                          | du an bella vista                 | 10 - 100                                 | Thấp                |                                  | -            | 145₫                                     | 1.806 ₫                                     |
|                          | topaz home                        | 1 N - 10 N                               | Vừa                 |                                  | -            | 2.050 ₫                                  | 6.987 ₫                                     |
|                          | dự án bella vista                 | 100 – 1 N                                | Để có th            | êm số liệu thống kê chi tiết, hã | y chạy chiến | dich. 145 d                              | 3.499 ₫                                     |

## Tạo <mark>Mẫu Quảng Cáo</mark>

Sau khi bấm "Lưu giữ & tiếp tục", hệ thống sẽ tự chuyển bạn đến với phần Tạo quảng cáo.

URL cuối cùng là đường link của trang web bạn muốn quảng cáo.

Dòng tiêu đề 1, Adsplus khuyên bạn nên có chứa từ khóa

Dòng tiêu đề 2, bạn nên trình bày điểm đặc biệt trong dịch vụ/sản phẩm của bạn.

Hiển thị đường dẫn: nếu tên miền của bạn đã đẹp, bạn có thể bỏ trống phần này. Nếu không, bạn có thể thêm vào các đường dẫn để tăng độ tập trung của User (ví dụ: phucancity.com/phuc-an-city/chu-dau-tu)

Lưu ý: các Dòng tiêu đề nên viết hoa chữ cái đầu "ví dụ: Khóa Học Google Ads"

| Từ khóa: "phúc an city", "phục an city", |        |
|------------------------------------------|--------|
| QUÁNG CÁO MỚI                            |        |
| ß                                        |        |
| Quảng cáo văn bản mới                    | Q      |
| URL cuối cùng                            | 0      |
| Dòng tiêu đề 1                           | 0      |
|                                          | 0 / 30 |
| Dòng tiêu đề 2                           | 0      |
| Hiến thị đường dẫn 🛞                     | 0 / 30 |

### Viết mô tả quảng cáo

Phần mô tả bên dưới sẽ giới hạn ở 80 kí tự. Adsplus khuyên bạn nên viết mô tả chứa các nội dung sau:

- 1. Từ khóa
- 2. Điểm đặc biệt của dịch vụ/sản phẩm
- 3. Lời kêu gọi hành động

| Trường Học, Bệnh Viện. Gọi Ngay Hôm 💿 |
|---------------------------------------|
| 80 / 80                               |
|                                       |
|                                       |
|                                       |
| T                                     |

"Lưu và tiếp tục" để hoàn thành bước tạo quảng cáo.

\* Lưu ý: bạn nên tạo ra ít nhất 3 mẫu quảng cáo với các nội dung khác nhau cho 1 nhóm từ khóa để có thể chạy thử & tìm ra nội dung hút click nhất,

# Tạo <mark>Tiện Ích Mở Rộng</mark>

Click vào chiến dịch vừa mới tạo, chọn mục "Quảng cáo & tiện ích", và chọn "Tiện Ích Mở Rộng" như hình dưới.

| duan-phucancity.co<br>ID khách hàng: 408-313- | C Tổng quan      | Đã bật Trạng th | nái: Đủ điều kiện Loại: Tìm kiếm |
|-----------------------------------------------|------------------|-----------------|----------------------------------|
| Tất cả chiến dịch                             | Đề xuất          | QUẢNG CÁO       | TIỆN ÍCH MỞ RỘNG TI              |
| Đã bật và Bị tạm dừng                         | Nhóm quảng cáo   |                 | $\sim$                           |
| Q phúc an city                                | Quảng cáo & tiện |                 | Hãy cái thi<br>r                 |
| phúc an city                                  | I Ch             |                 |                                  |
| Đã ẩn các chiến dịch bị xóa                   | Trang dich       |                 |                                  |

### Tiện ích liên kết trang web

"Tiện ích liên kết trang web" là một tiện ích mở rộng, giúp quảng cáo có thể hiển thị nhiều thông tin hơn, khi người dung click vào thông tin này, sẽ được link tới trang web khác (ngoài trang đich của mẫu quảng cáo) Ví dụ: Thông tin "Nhà Phố Phúc An 1.25tỷ" và "Căn Hộ Chung Cư từ 198tr" là 2 liên kết trang web

Dự Ấn Phúc An City - Trần Anh | Chung Cư Từ 198 - 268 Triệu ⓒ www.diaoctrananhland.com/Khu-đô-thị/Phúc-an-city ▼ Thanh Toán 50% - Trả Góp 8 Tháng Lãi Suất 0%. Thanh Toán 95% Được Chiết Khấu 5%

Nhà Phố Phúc An 1.25 tỷ Nhà Phố Liền Kề Phúc An Nhiều Diện tích : 5x15, 5x17, 5x20 Căn Hộ Chung Cư từ 198tr Nhiều Loại Căn Hộ Phúc An City Giá Nhiều Diện Tích Khác Nhau

-----

Click vào "Tiện ích liên kết trang web" để tạo liên kết này,

sau đó điền những dòng mô tả & URL mà bạn muốn thêm (thường là những nội dung bạn chưa thể hiện trong mẫu quảng cáo).

| Thêm tiện ích liên kết trang web  |         |
|-----------------------------------|---------|
| Thêm vào                          |         |
| Tất cả chiến dịch 🔻               |         |
| Tiện ích mở rộng                  |         |
| 🦲 Tạo mới 🔘 Sử dụng mục hiện tại  |         |
| Văn bản liên kết trang web        |         |
| Vị Trí Phúc An City               |         |
| Dòng mô tả 1 (tùy chọn)           | 19 / 25 |
| Giao Thông Thuận Lợi              | 0       |
| Dòng mô tả 2 (tùy chọn)           | 20 / 35 |
| Gần Bệnh Viện, Trường Học         |         |
| URL cuối cùng                     | 25 / 35 |
| http://duan-phucancity.com/#local | 0       |

Sau đó bạn bấm "Lưu"

Lưu ý: bạn nên tạo ra ít nhất 4 "tiện ích liên kết trang web" để tang độ phong phú cho mẫu quảng cáo.

#### Tiện ích chú thích

Bạn cũng cần tạo tối thểu 4 "Tiện ích chú thích", những chú thích này hiện thị trong phần mô tả, nên bạn hãy sử dụng nó để viết thêm những điều bạn

| 25/25 |
|-------|
|       |

chưa thể hiện trong phần mô tả, như ví dụ hình bên cạnh.

Phúc An City | Giá Chính Thức Từ Chủ Đầu Tư 💿 (Quảng cáo) duan-phucancity.com/phuc-an-city

Dự An Phúc An City Vị Trí Thuận Lợi. Gân Trường Học, Bệnh Viện. Gọi Ngay Hôm Nay Tặng Gói An Cư Lạc Nghiệp. Nhận Nhà Ngay. Ngân Hàng Hổ Trợ Vay.

-----

### Tiện ích đoạn nội dung có cấu trúc

"Tiện ích đoạn nội dung có cấu trúc" gần giống như "tiện ích chú thích", nhưng được hệ thông cấu trúc sẵn. sau khi chọn tiện ích này trong menu, bạn điền như ví dụ hình bên, có rất nhiều cấu trúc định sẵn: Tiện nghi, loại, thương hiệu, model,... ở ví dụ này, mình sẽ chọn "loại", tức là loại hình BĐS của Vạn Phúc Citty.

| Thêm tiện ích đoạn nội dung có cấu trúc |         |
|-----------------------------------------|---------|
| Thêm vào                                |         |
| Tất cả chiến dịch 👻                     |         |
| Tiện ích mở rộng                        |         |
| 💿 Tạo mới 🔵 Sử dụng mục hiện tại        |         |
| Đầu trang 🕥                             |         |
| Tiếng Việt 🔻 Loại 👻                     |         |
| Giá trị 🗇                               |         |
| Nhà Phố                                 |         |
| Đất Nền                                 | 7 / 25  |
|                                         | 7 / 25  |
|                                         |         |
| THÊM GIÁ TRỊ                            | 12 / 25 |

### Phúc An City | Giá Chính Thức Từ Chủ Đầu Tư 💿

Dự Ấn Phúc An City Vị Trí Thuận Lọi. Gần Trường Học, Bệnh Viện. Gọi Ngay Hôm Nay Nhận Nhà Ngay. Tặng Gói An Cư Lạc Nghiệp. Tặng Ngay 5 Chỉ Vàng SJC. Ngân Hàng Hồ Trợ Vay. Loại: Nhà Phố, Đất Nền, Nhà Ở Xã Hội

#### Tiện ích mở rộng cuộc gọi

Trong mẫu quảng cáo của bạn, sẽ có số điện thoại, nếu khách tìm kiếm bằng điện thoại, họ có thể bấm vào số và gọi trực tiếp cho bạn. ví dụ hình bên dưới.

#### Phúc An City | Trần Anh Group | Mở bán 88 căn nhà phố View đẹp

(QC) www.phucancityvn.com/ ▼ 094 515 77 66
Phúc An City 2018 - Tặng 1 cây vàng SJC, ck 5%, trả góp 24 tháng không lãi suất, tặng 50tr. Chiết khấu lên đến 5% Thanh toán trước 35% Mở bán 20 lô đất nền. Giá gốc chủ đầu tư. 32 căn biệt thự.

Bạn chọn Việt Nam và điền số điện thoại vào như hình bên cạnh.

Lưu ý: nếu bạn tích vào "di động", người dùng tìm kiếm trên di động sẽ thấy số điện thoại này. Nếu không tích, người dùng khi search di động sẽ không thấy số điện thoại này, mà chỉ người sử dụng PC mới thấy được.

| Thêm tiện ích mở                                  | rộng   | cuộc gọi                       |
|---------------------------------------------------|--------|--------------------------------|
| Thêm vào<br>Tất cả chiến dịch 🔻                   |        |                                |
| Tiện ích mở rộng<br><b>()</b> Tạo mới <b>()</b> S | Sử dụn | g mục hiện tại                 |
| Việt Nam                                          | •      | Số điện thoại<br>0901 43 70 68 |
|                                                   |        | Ví dụ: 0210 1234 567           |
| Tùy chọn thiết bị                                 |        |                                |
| 🔲 Di động                                         |        | 2                              |

-----

### Tiện ích mở rộng tin nhắn

Tiện ích này sẽ hiện thị trong quảng cáo của bạn, khi khách hang nhấn vào, khách sẽ tự động gửi 1 đoạn tin nhắn cho bạn, bạn có thể liên hệ lại qua số của khách hang vừa sms cho bạn.

Phần nội dung ghi chú là phần nội dung được soạn sẵn sẽ hiển thị sẵn trong máy của khách hàng khi họ click vào tiện ích.

|                            | Số điện thoại                            |         |
|----------------------------|------------------------------------------|---------|
| Việt Nam 👻                 | 0901 43 70 68                            | 0       |
| Văn bản mở rộng            | Ví dụ: 0210 1234 567                     |         |
| Gửi tin nhắn cho chúng tôi | ngay                                     | 0       |
| Tên doanh nghiệp           |                                          | 31 / 35 |
| Dự Án Phúc An City         |                                          | 0       |
| Nôi duna ahi chú           |                                          | 18 / 25 |
| Tôi muốn biết thêm thông   | tin. <u>Vui lòng gọi lại cho tôi</u> nhé | 0       |
|                            |                                          | 58/100  |

Bạn hiện không thu thập dữ liệu vì báo cáo về tiện ích tin nhắn đang tắt. Hãy bật báo cáo về tiện ích tin nhắn cho tài khoản.

#### Tùy chọn nâng cao

|               | 0                                                                  |
|---------------|--------------------------------------------------------------------|
| 0901 43 70 68 |                                                                    |
|               | Dự Ấn Phúc An City -<br>Tôi muốn biết thêm thông tin. Vui lòng gọi |
|               | lại cho tôi nhề                                                    |

#### Tiện ích mở rộng vị trí

Tiện ích này khá đặc biệt, đòi hỏi bạn phải có Google Doanh nghiệp, nếu bạn không phải là chủ sỡ hưu của Google Doanh Nghiệp đó, bạn chọn dòng thứ 2 "Yêu cầu truy cập vào tài khoản Google Doanh nghiệp của tôi"

Điền địa chỉ email đang sở hữu Google doanh nghiệp vào, sau đó nhấn "tiếp tục". Bạn phải chờ chủ Email này đồng ý và bấm xác nhận.

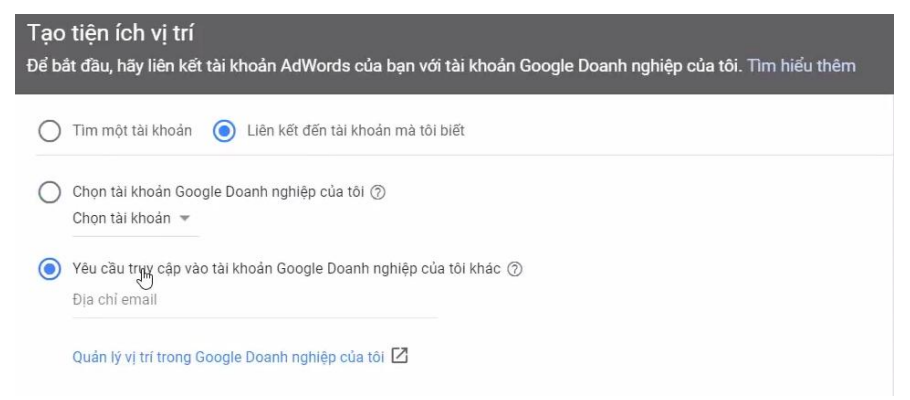

# Cài Đặt <mark>Chuyển Đổi</mark>

Vào lại Google Ads, chọn tài khoản mà bạn muốn cài đặt chuyển đổi (nếu theo quy tắc đặt tên mà Adsplus khuyên, thì tên tài khoản chính là tên website bạn muốn cài đặt chuyển đổi)

# Thiết lập theo dõi chuyển đổi trên Google Ads

Google Ads cung cấp quy trình từng bước để thiết lập chuyển đổi. Nếu bạn mới sử dụng Google Ads và đây là lần đầu tiên bạn thực hiện theo

dõi chuyển đổi thì bạn hãy làm theo những bước sau:

Đăng nhập vào tài khoản Google Ads của ban. Click vào icon

Công cụ > Đo lường > Chuyển đổi

Nếu đây là 'chuyển đổi' mới đầu tiên, bạn click vào nút dấu cộng (+).

Chọn nguồn chuyển đổi là "Website". (còn tiếp ở trang sau)

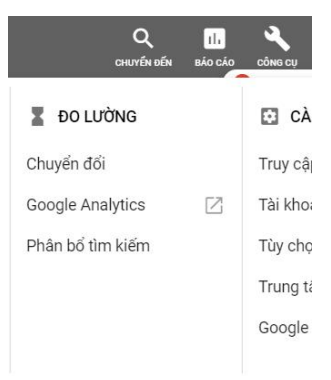

#### Hành động chuyển đổi

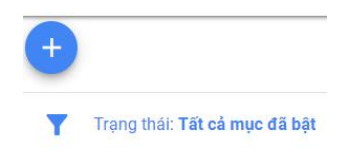

-----

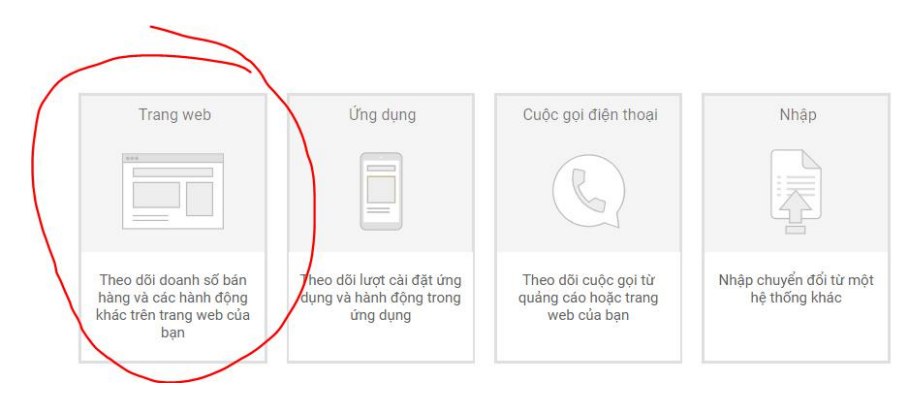

Tiếp theo nhập thông tin như hình kế bên:

| Tên chuyển đổi | Call tracking                                               |
|----------------|-------------------------------------------------------------|
|                | 13 / 100                                                    |
| Danh mục       | Chọn danh mục mô tả đúng nhất về hành động chuyển đổi này Ĉ |
|                | Khác 👻                                                      |
| Giá trị        | Chọn cách theo dõi giá trị của mỗi chuyển đổi               |
|                | 🔘 Sử dụng cùng một giá trị cho mỗi chuyển đổi               |
|                | O Sử dụng các giá trị khác nhau cho mỗi chuyển đổi          |
|                | Không sử dụng giá trị                                       |
|                | Lưu ý: Nếu muốn theo dõi và tối ưu hóa doanh thu của mình,  |

(còn tiếp ở trang sau)

-----

| Số lượng                   | Chọn số lượng chuyển đổi cần tính cho mỗi nhấp chuột<br>hoặc tương tác |
|----------------------------|------------------------------------------------------------------------|
|                            | O Mõi                                                                  |
|                            | Một                                                                    |
| Thời hạn chuyển đổi        | 30 ngày                                                                |
| Cửa sổ chuyển đổi xem qua  | 1 ngày                                                                 |
| Bao gồm trong "Chuyển đổi" | Có                                                                     |
| Mô hình phân bổ            | Nhấp chuột cuối cùng                                                   |

Sau đó click vào nút 'Tạo & tiếp tục".

Bạn chọn vào "Trình quản lý thẻ của Google (còn gọi là Google Tag Manager).

Bạn hãy lưu lại 2 dòng quan trọng nhất là ID & Nhãn (còn gọi là Label) **Bấm Tiếp => Hoàn thành** 

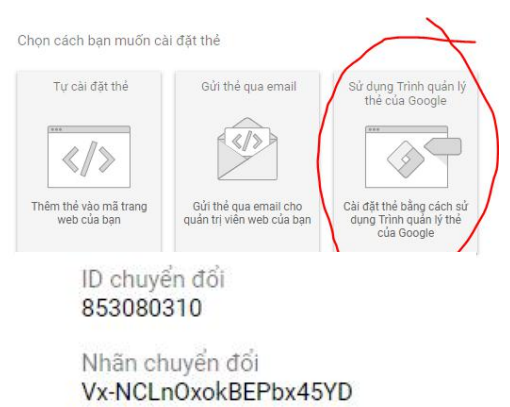

### Thiết lập Google Tag Manager

Đăng nhập vào link: tagmanager.google.com Nhấp vào icon bên cạnh để Tạo một tài khoản Quản lý thẻ:

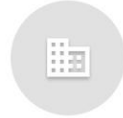

Nhấp vào đây để tạo một tài khoản

Điền thông tin như hình dưới & nhấn tiếp tục:

| Tên tài khoản                                                                                  |     |         |     |
|------------------------------------------------------------------------------------------------|-----|---------|-----|
| Guru GTM                                                                                       |     |         |     |
| Quốc gia                                                                                       |     |         |     |
| Việt Nam                                                                                       | ž   |         |     |
| TIÉP TỤC                                                                                       |     |         |     |
| Thiết lập vùng chứa<br><sup>Tên vùng chứa</sup><br>auru.edu.vn                                 |     |         |     |
| Thiết lập vùng chứa<br>Tên vùng chứa<br>guru.edu.vn<br>Nơi sử dụng vùng chứa                   |     |         |     |
| Thiết lập vùng chứa<br><sup>Tên vùng chứa</sup><br>guru.edu.vn<br>Nơi sử dụng vùng chứa<br>Web | iOS | Android | АМР |

Hệ thống sẽ cho bạn 2 đoạn mã (như hình minh họa ở trang tiếp theo)

-----

### Thiết lập thẻ chuyển đổi trong Google Tag Manager

Gắn 2 đoạn mã này vào website mà chúng ta muốn đo lường, theo hướng dẫn của Google

Dán mã này trong <head> của trang ở vị trí cao nhất có thể:

```
<!-- Google Tag Manager -->
<script>[function(w,d,s,l,i) {w[1]=w[1]||[];w[1].push({'gtm.start':
    new Date().getTime(),event:'gtm.js'});var f=d.getElementsByTagName(s)[0],
    j=d.createElement(s),dl=l!='dataLayer'?'&l='+1:'';j.async=true;j.src=
    'https://www.googletagmanager.com/gtm.js?id='+i+dl;f.parentNode.insertBefore(j,f);
})(window.document.'script','dataLayer','GTM-PQPC4WS');</script>
<!-- End Google Tag Manager -->
```

Ngoài ra, hãy dán mã này ngay sau thẻ mở <body>:

```
<!-- Google Tag Manager (noscript) -->
<noscript><iframe src="https://www.googletagmanager.com/ns.html?id=GTM-PQPC4WS"
height="0" width="display:none;visibility:hidden"></iframe></noscript>
<!-- End Google Tag Manager (noscript) -->
```

**Bấm ok,** bạn sẽ quay trở lại giao diện chính, tạo một tag mới bằng cách click vào "Thẻ mới"

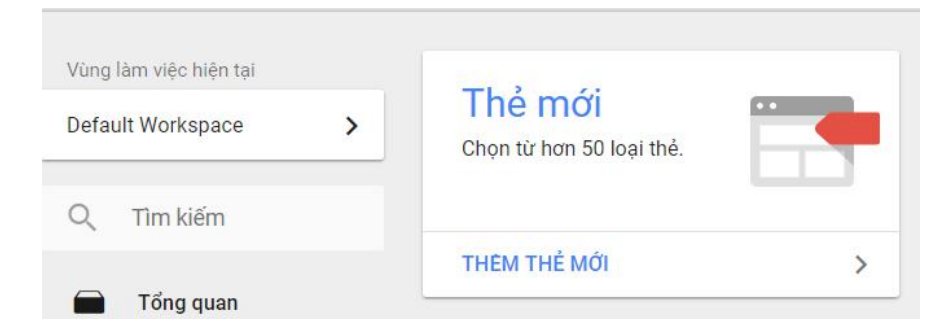

Nhấp vào icon "Cấu hình thẻ". Chọn loại thẻ để bắt đầu thiết lập.. Chọn "Theo dõi chuyển đổi trên Google Google Analytics - Universal Analytics .1 Google Marketing Platform Ads". Theo dõi chuyển đối trên Google Ads Của sổ mới sẽ xuất hiên phần chon Loai Tiếp thị lại trên Google Ads thẻ. Lúc này, bạn quay trở lại Trình quản lý Cấu hình thẻ Google Ads để lấy ID & nhãn mà mình đã Loại thẻ tạo trước đó, dán vào 2 trường trên cùng. Theo dõi chuyển đổi trên Google Ads Google Ads Các trường ở dưới, bạn có thể bỏ trống ID chuyển đổi [?] 853080310 Kéo xuống dưới, bạn bấm tiếp vào icon Nhãn chuyển đổi ? Vx-NCLnOxokBEPbx45YD Kích hoạt thẻ: Giá trị chuyển đổi ID đơn đặt hàng ? Chọn trình kích hoạt để kích hoạt thẻ này ... Mã đơn vi tiền tê TÌM HIỂU THÊM Cửa sổ mới sẽ hiên ra, man bấm vào dấu (+) bên Top phải màn hình. Chọn trình kích hoạt × Bô loc Tên Loai All Pages Lượt xem trang

-----

Của sổ mới hiên lên, đặt tên cho trình kích hoạt này, và nhấn vào icon kích hoạt

Trong phần kích hoạt, chọn "chỉ liên kết"

Điền & chọn theo các thông tin như hình bên dưới:

Lưu ý: Nếu trong website của bạn có nhiều số điện thoại, ở trưởng "tel" bạn phải ghi cụ thể như sau: tel:+84999999888

| Nhấp (                               | chuột                                        |                                |
|--------------------------------------|----------------------------------------------|--------------------------------|
| 0                                    | Chỉ liên kết 🧹                               |                                |
| Θ                                    | Tất cả các yếu tố                            |                                |
| Cấu hình tr                          | ình kích hoạt                                |                                |
| Loại trình kích                      | n hoạt<br>Shuột - Chỉ liên kết               |                                |
| Chờ thể<br>Kiểm tr<br>Trình kích hoạ | á ?<br>a xác thực ?<br>at này kích hoạt trên |                                |
| 🔿 Tất cả                             | nhấp chuột vào liên kết 🛛 🧿                  | Một số nhấp chuột vào liêr     |
| Kích hoạt trìn                       | h kích hoạt này khi Sự kiện xảy ra và        | i tất cả các điều kiện này đều |
| Page URL                             | •                                            | chứa                           |

# Liên kết tài khoản <mark>Google Ads & Analytics</mark>

Để có thể đọc được các chỉ số Google Analytics, thì trước tiên tài khoản Google Ads của bạn phải được liên kết với tài khoàn Google Analytics.

### Thiết lập trên Google Analytics

Yêu cầu cần là email đăng nhập tài khoản Adwords và Google Analytics là quyền quản trị

Trước tiên bạn bấm vào icon phần quản trị để thiết lập liên kết. Giao diện mới hiện ra, bạn chọn tiếp chọn phần "liên kết AdWords" trong phần "Thuộc tính".

Ta chọn ID tài khoản Adwords trong để liên kết với Analytics,

| góc | dưới, | bên | phải | màn | hình, | vào |
|-----|-------|-----|------|-----|-------|-----|
| 3   |       |     | 1    |     | ,     |     |

| THUỘC TÍNH             |   |
|------------------------|---|
| ccc                    | • |
| Cài đặt thuộc tính     |   |
| uản lý người dùng      |   |
| .jS Thông tin theo dõi |   |
| LIÊN KẾT SẢN PHẨM      |   |
| Liên kết AdWords       |   |
| Liên kết AdSense       |   |
| Liên kết Ad Exchange   |   |
| 🖘 Tất cả sản phẩm      |   |

Lưu ý: tài khoản Adwords phải là

tài khoản đang chạy trang web mà analytics đang theo dõi. Yêu cầu cần

để hiển thị lên danh sách ID trong Tài khoản NQL Google Ads là email đăng nhập Adwords và Analytics phải **là cùng email**, khi chọn vào phần liên kết thì Google Analytics sẽ tự động thi thập những tài khoản thuộc tài khoản mà email đó đang quản lý. Sau khi chọn xong, bấm "Tiếp tục"

| Ohọn các tài khoản Google Ads đã liên kết       |                         |
|-------------------------------------------------|-------------------------|
| □ 5 <mark>1</mark> 6                            |                         |
| <ul> <li>■ Guru MCC<br/>872-583-5421</li> </ul> | Tài khoản<br>Google Ads |

Sau đó **bật chế độ xem** giữa tài khoản Adwords với Google Analytics: tất cả dữ liệu trang web & Chọn liên kết tài khoản Adwords và Google Analytics (như hình dưới), bấm "Hoàn tất"

| guru.edu.vn                |                                                                                | (?)                                    |                                                                                                    |
|----------------------------|--------------------------------------------------------------------------------|----------------------------------------|----------------------------------------------------------------------------------------------------|
| Chế độ xem                 |                                                                                |                                        | Liên kết<br>Bật tất cả tùy chọn phù hợp                                                                                          |
|                            |                                                                                |                                        | Chọn tất cả - Không có                                                                                                    |
| Tất cả dữ liệu t           | rang web                                                                       | (                                      | BậT                                                                                                    |
|                            |                                                                                |                                        |                                                                                                    |
| Nếu<br>cho                 | ı bạn tạo liên kế<br>tất cả tài khoả                                           | êt này, hệ<br>n Google                 | thong se bạt phương thức tự dọng gan the<br>Ads đã liên kết.                                                                     |
| Nếu<br>cho<br>Phươ<br>nhấp | I bạn tạo liên kế<br>tất cả tài khoả<br>mg thức tự động gắn<br>của khách hàng. | ết này, hệ<br>n Google<br>thẻ cho phép | <b>thong sẽ bật phương thức tự dọng gan thế</b><br>Ads đã liên kết.<br>Analytics tự động liên kết dữ liệu Google Ads với các lần |

### Thiết lập trên Google Ads

Truy cập lại tài khoản Google Ads, bấm vào C ? icon "công cu", cho "tài khoản được liên kết" CÀI ĐẶT Bấm vào chi tiết, của "Google Analytics" Truy cập tài khoản Tài khoản được liên kết Tùy chọn Trung tâm API Google Merchant Center [7] **Google Analytics** Có được thông tin chi tiết về những hành động mà mọi người thực hiện trên trang web của bạn sau khi nhấp vào quảng cáo hoặc hiến thị. Nhập chỉ số tương tác với trang web, theo dõi mục tiêu Analytics và giao dịch dưới dạng chuyển đổi, đồng thời nhập đối tượng tiếp thị lại Analytics. CHI TIẾT

Bấm vào "liên kết" trong cột "Tác vụ", bật 2 cột "Liên kết" & "Nhập chỉ số trang web", bấm "lưu", như hình dưới

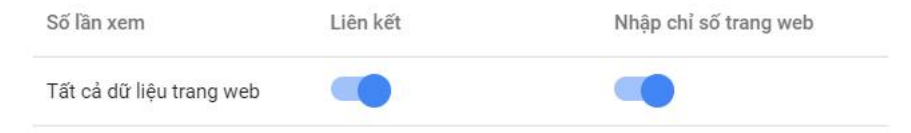

-----

| Thuộc tính<br>Analytics                           | Trạng thái             | Số lần xem | Mục tiêu | Đối tượng   | Tác vụ       |
|---------------------------------------------------|------------------------|------------|----------|-------------|--------------|
| Guru.edu.vn<br>UA-                                | Được liên kết          | 1 lượt xem | 0        | 0 danh sách | HỦY LIÊN KẾT |
| xe <mark>bury vn</mark> vn<br>UA- <b>10000001</b> | Không được liên<br>kết |            |          |             | LIÊN KẾT     |

Để có thể đọc được dữ liệu trên Google Analytics ta cần bật những trường dữ liệu từ sau

- Tỷ lệ thoát
- Số trang mỗi phiên
- Thời lượng phiên trung bình
- % phiên mới

Để những thông số trên xuất hiện trong báo cáo Google Ads, bạn vào tài khoản Google Ads, chọn cột,

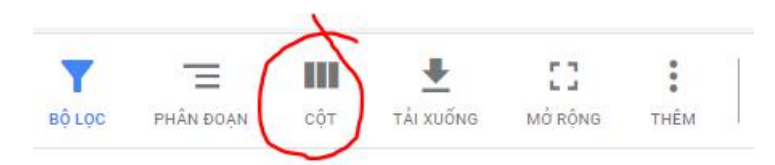

và chọn "Google Analytics", tick vào các trường bạn muốn theo dõi. Bấm áp dụng

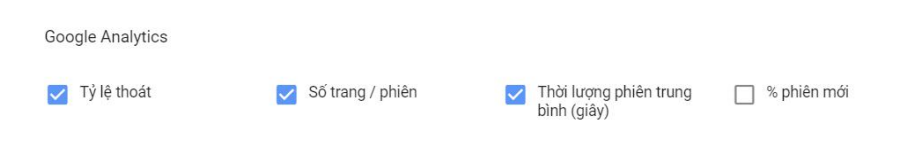

# Tạo tập đối tượng để <mark>Remarketing</mark> <mark>& chặn click ảo</mark>

Remarketing hay còn gọi là Tiếp thị lại là phần vô cùng quan trọng để tiếp cận những khách hàng đã biết đến thương hiệu, sản phẩm & dịch vụ của mình.

#### Tạo mã code Remarketing

Truy cập lại tài khoản Google Ads,

bấm vào icon 📩 , chọn "Trình quản

lý đối tượng" trong Mục "Thư việc đã chia sẻ"

Bạn chọn "Nguồn đối tượng", dưới.

I THƯ VIỆN ĐÃ CHIA SẢ

Trình quản lý đối tượng

Chiến lược giá thầu danh mục đầu tư

Danh sách từ khóa phủ định

Ngân sách được chia sẻ

Danh sách loại trừ vị trí

-----

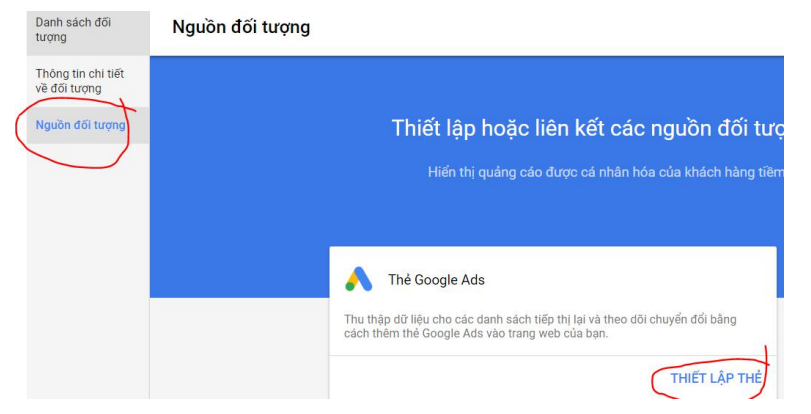

Giao diện mới mở ra, bạn chọn option đầu "Thu thập dữ liệu chuẩn có sẵn từ nguồn dữ liệu này", bên dưới bạn giữ nguyên, bấm lưu và tiếp tục

| ếp thị lại     | Chọn loại dữ liệu mà nguồn này sẽ thu thập                                                                                                    | Tiếp thị lại động cho phép bạn hiển thị<br>quảng cáo được cá nhân hóa cho                 |
|----------------|----------------------------------------------------------------------------------------------------|-------------------------------------------------------------------------------------------|
|                | Thu thập dữ liệu chuẩn có sắn từ nguồn dữ liệu này<br>Chỉ thu thập dữ liệu lượt truy cập trang web chung được bao gồm cho tất cả<br>khách truy cập trang web                | những người có trên danh sách tiếp thị<br>lại dựa vào hoạt động của họ trên<br>trang web. |
|                | Thu thập các thông số hoặc thuộc tính cụ thể để cá nhân hóa quáng<br>cáo<br>Sử dụng ngườn cấp dữ liệu để cá nhân hóa quảng cáo của bạn dựa trên hoạt<br>động của người dùng | Tìm hiểu thêm                                                                             |
| Thông số chung | Chọn các thông số chung bạn muốn theo dõi                                                                                                    |                                                                                           |
|                | 🗌 user id ID Người dùng                                                                                                    |                                                                                           |

Google sẽ cho bạn 1 đoạn mã, bạn có thể gắn đoạn mã này trực tiếp vào website trong khu vực <head>

Hoặc bạn có thể liên kết với Google Tag Manager bằng cách bấm vào "Sử dụng trình quản lý thẻ" bên dưới cùng.

Lưu ý: ghi nhớ lại ID AdWords ví dụ bên dưới là: 855162568

<!-- Global site tag (gtag.js) - AdWords: 855162568 --> <script async src="https://www.googletagmanager.com/gtag/js?id=AW-855162568"></script> window.dataLayer = window.dataLayer || []; function gtag(){dataLayer.push(arguments);} gtag('js', new Date()); gtag('config', 'AW-855162568');

Khi sử dụng thể Google Ads, bạn phải tuân thủ Chính sách quảng cáo được cá nhân hóa và Chính sách về sự đồng ý của người dùng ở Liên minh Châu Âu của Google, đồng thời không được gửi thông tin liên quan đến các danh mục sở thích nhạy cảm. Nếu triển khai thông số User ID, bạn cũng đồng ý tuân thủ Chính sách liên kết thiết bị chéo của nhà quảng cáo. Google Ads có thể sử dụng dữ liệu được báo cáo từ thể để cải thiện tính năng đặt giá thầu và nhằm mục tiêu cho các chiến dịch trong tài khoản của bạn.

SỬ DUNG TRÌNH QUẨN LÝ THỂ

TẢI XUỐNG ĐOẠN MÃ GỬI HƯỚNG DẪN QUA EMAIL

#### Gån mã code Remarketing lên Google Tag Manager

Ban truy câp vào tài khoản Google Tag Manager của ban, chon vùng chứa (là website mà bạn đang muốn gắn code remarketing) sau đó click vào Thêm thẻ mới > Cấu hình thẻ > Tiếp thi lai trên Google Ads

Tiếp đó dán ID Adwords vào ô ID chuyển đổi, giữ nguyên phần bên dưới.

Phần Kích hoạt, chọn All Page, xem hình dưới

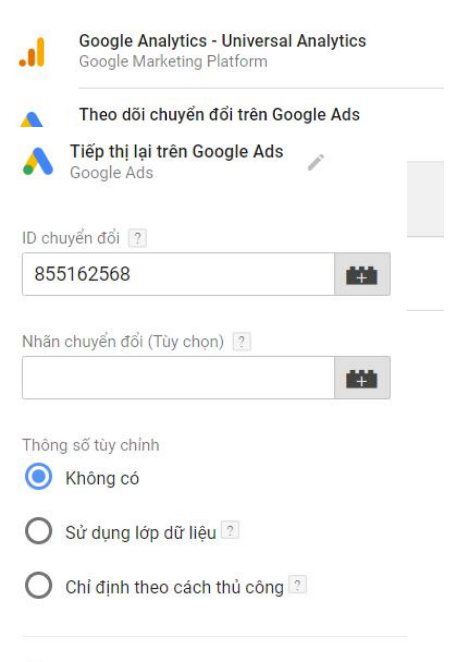

#### 36 | Adsplus.vn | Hotline: 1800.0098

> Cài đặt nâng cao

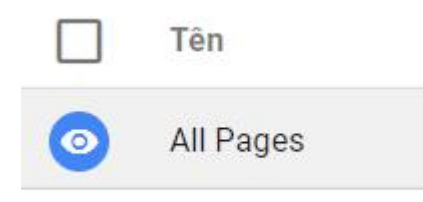

Đặt tên cho Tag này là "Tiếp thị lại Adwords", bạn có thể đặt bất cứ tên gì bạn thích.

Sau đó chọn Save > Submit > Publish

### Tạo đối tượng Remarketing

Vào Google Ads, bấm vào icon ,chọn "Trình quản lý đối tượng" trong Mục "Thư việc đã chia sẻ"

Bạn chọn "Danh sách đối tượng", vẫn trong mục "tiếp thị

lại",bạn chọn icon 보

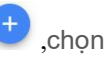

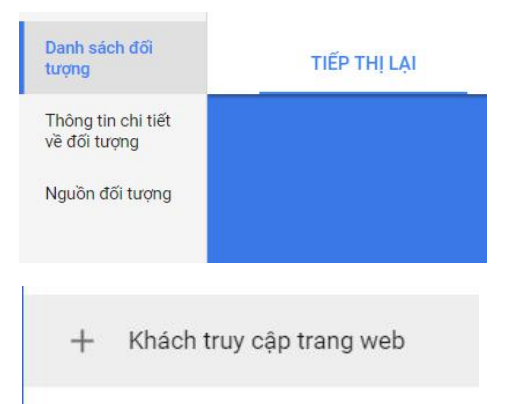

"Khách truy cập trang web" để tạo 1 danh sách đối tượng mới, của sổ mới hiện ra, điền thông tin như hình bên dưới.

-----

| Tên đối tượng                | Tất cả các trang                                                                                                    |    |
|------------------------------|----------------------------------------------------------------------------------------------------|----|
| Danh sách thành viên         | Chọn kiểu khách truy cập mà từ đó bạn muốn tạo đối tượng. <mark>Tim hiểu thêm</mark><br>Khách truy cập của trang <i>+</i> |    |
| Trang đã truy cập            | Bao gồm những người đã truy cập trang với các quy tắc sau<br>Phù hợp với bất kỳ nhóm quy tắc nào ≠                        |    |
|                              | Trang duge truy elig pilái pilá pilá pilá pilá pilá pilá pil                                                              | VÀ |
| íích thước danh sách ban đầu | Bao gồm những người từ 30 ngày qua                                                                                        | 9  |
| Thời hạn thành viên          | 30 ngày                                                                                                    | ,  |
|                              | T 24 - 2 - 20 20 20                                                                                                    |    |

Thank you

Công ty Cổ Phần Quảng Cáo Cổng Việt Nam Email: contact@adsplus.vn Hotline(miễn phí): 1800.0098 Địa chỉ: VP HCM: Tầng 8 Tòa nhà Việt Úc 402 Nguyễn Thị Minh Khai, phường 5, quận 3, TP.HCM VP HN: Tầng 12A - Tòa nhà Viet Tower - số 1 Thái Hà -Phường Trung Liệt - Quận Đống Đa - TP. Hà Nội